Je kan lid worden van het Davidsfonds via de website www.davidsfonds.be

- 1. Vul in de adresbalk van je browser in: davidsfonds.be
- 2. Klik op "Word lid"

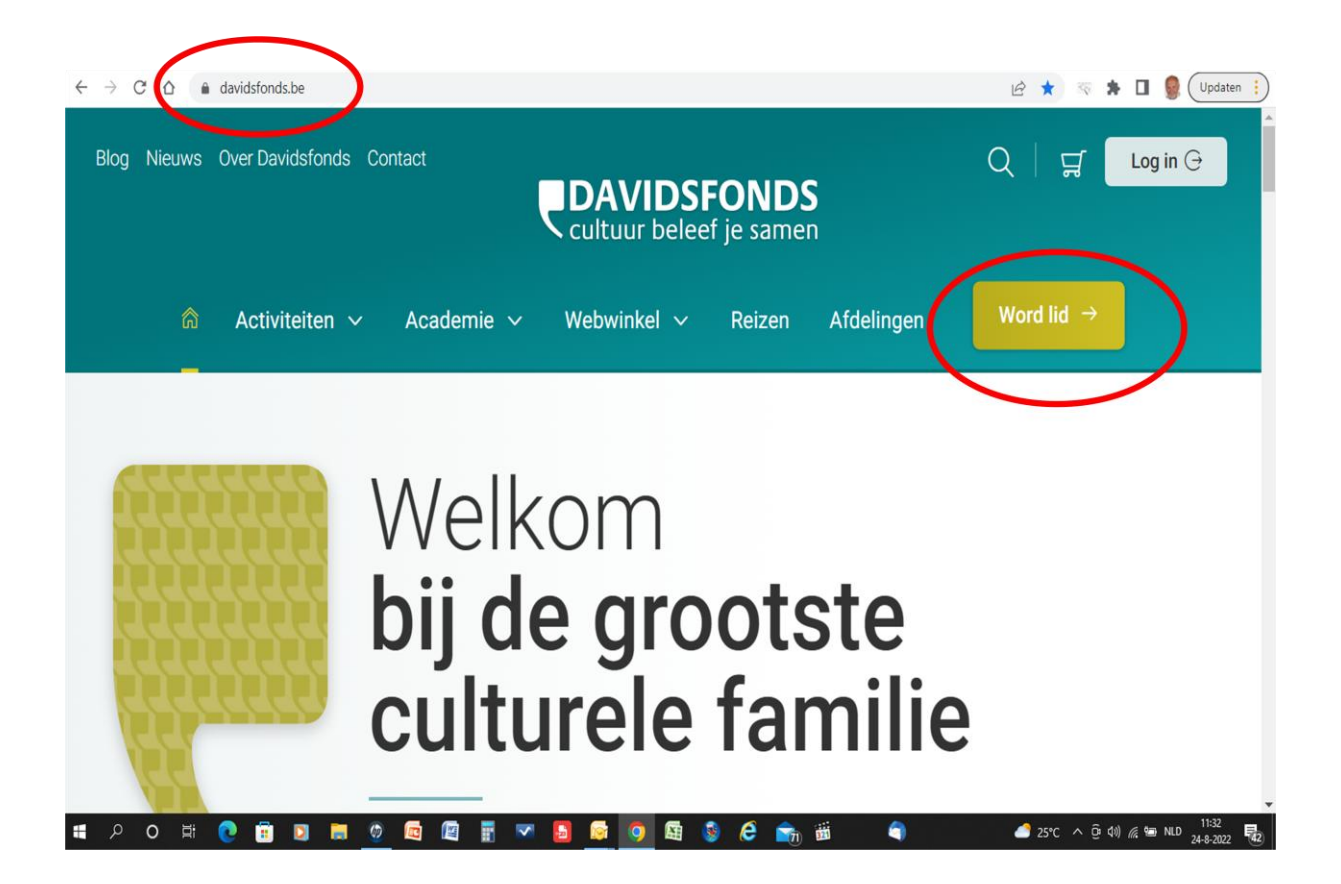

3. Scroll verder op de pagina, volg de instructies en vul je gegevens in.

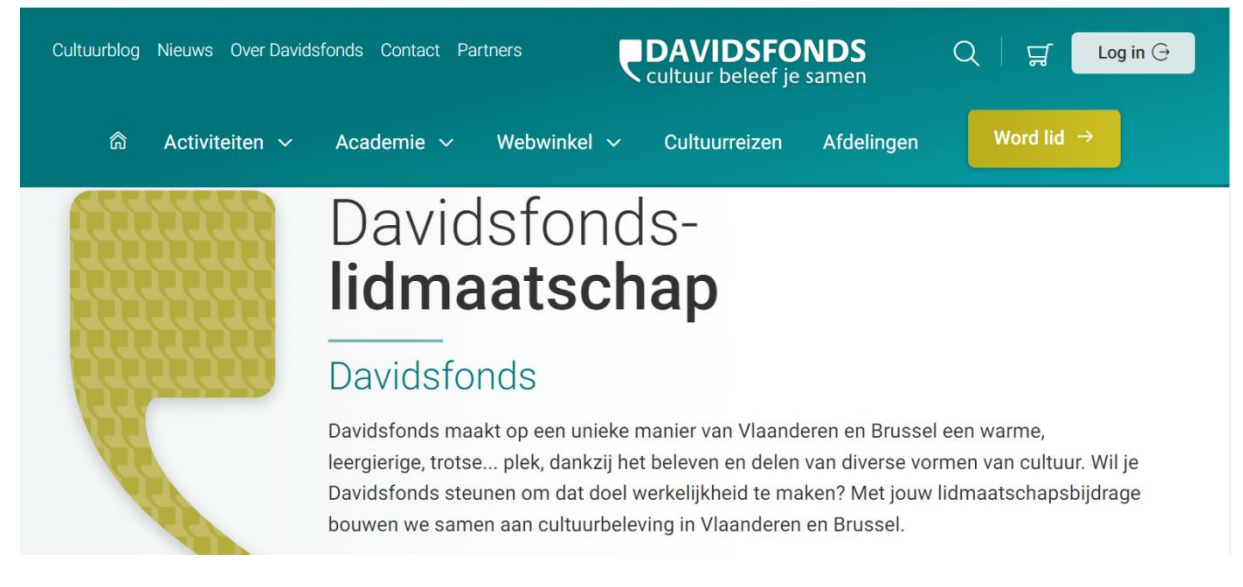

4. Kies je afdeling : *klik* op 'Primaire afdeling'

## Je afdeling

Primaire afdeling\*

Kies een lokale Davidsfonds afdeling:

**Primaire afdeling** 

Wil je de nieuwsbrief van de lokale afdeling ontvangen?

Ik wil de afdelingsnieuwsbrief ontvangen

## 5. Vul postcode 2430 (of 2431) en Laakdal in, klik op 'Zoek'

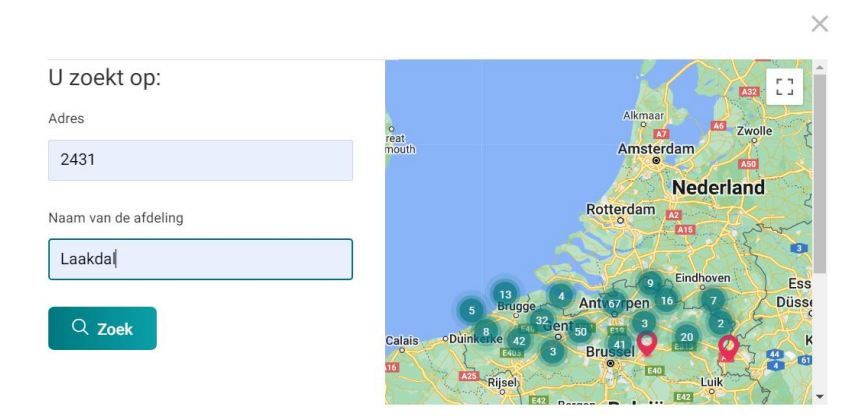

## 6. Klik (op de kaart) op de rode knop

Zoom in op de kaart. Pas op: mogelijk verschijnen er 2 rode knoppen op de map: voor '**afdeling Laakdal'** maar evtl. ook 'afdeling Vorst'. Klik op beiden eens om te zien. Deze met Vorst mag je NIET kiezen (is foutief) en is eigenlijk deze van Vorst-Brussel. Klik daarna op 'Selecteer' (zie stap 7).

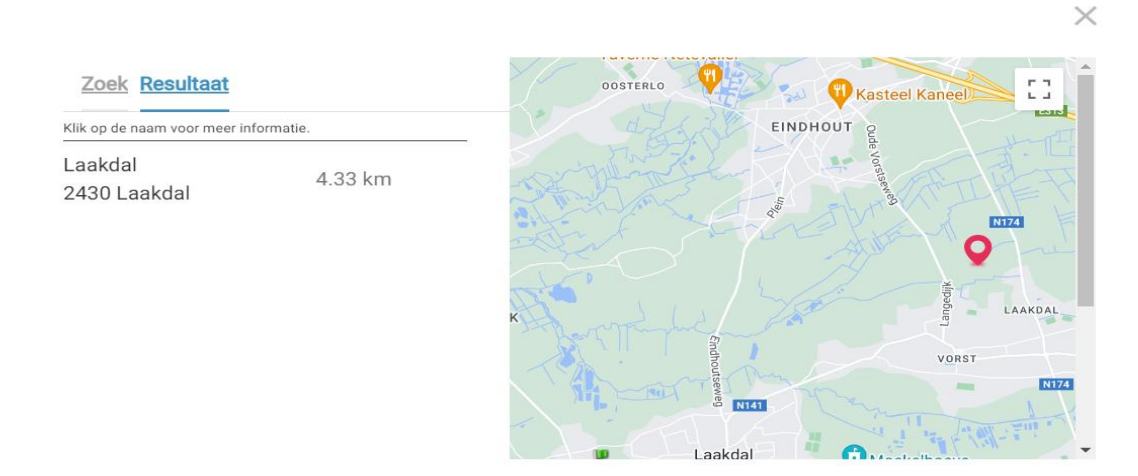

## 7. Klik op 'Selecteer'

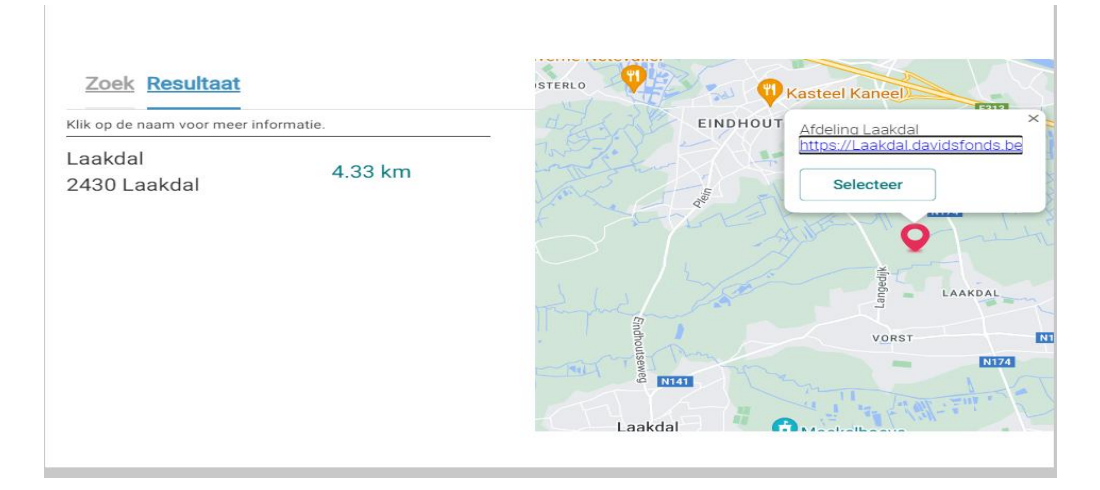

8. Ga verder met je gegevens in te vullen.

| Je afde         | ling                                     |
|-----------------|------------------------------------------|
| Primaire afdeli | ng*                                      |
| Kies een loka   | ale Davidsfonds afdeling:                |
| Primaire        | afdeling                                 |
| Laakdal         |                                          |
| 2430 La         | akdal                                    |
| Wil je de nieuw | sbrief van de lokale afdeling ontvangen? |
| Ik wil de       | afdelingsnieuwsbrief ontvangen           |
|                 |                                          |

.....

9. In de laatste stap kan je mogelijk een betaalmethode kiezen en direkt betalen , ofwel krijg je na enkele dagen een e-mail met de betalinggegevens.

Kies je 'bancontact' dan kan je uw mobiele bankapp kiezen , maar je kan ook verder gaan en met je bankkaart en banktoestelletje werken.

Succes! 🙂